# **Expert PDU Energy 8310 Series**

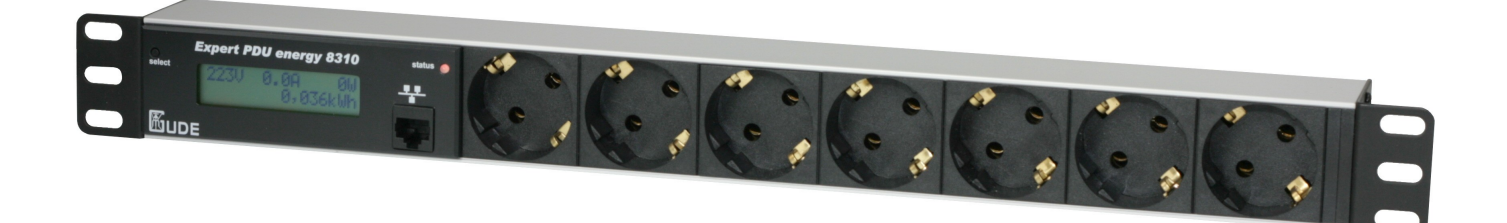

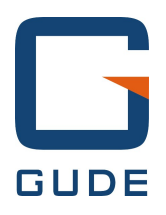

© 2014 Gude Analog- und Digitalsysteme GmbH Manual Ver. 1.1.0 valid from Firmware Ver. 1.1.1

## Have your Gude devices always in view - and in control.

With the free Gude Control App you can retrieve all relevant information from your GUDE products regardless of their current whereabouts. Check with your smartphone the important operating figures of your server and rack environment like sensor values (max/min), energy consumption as well as state of inputs and outputs with watchdog functions. In particular, connected consumers can be switched remotely with Gude Control.

"Gude Control" is available for Expert PDU Energy 8310 and can be free downloaded from the Google Play Store and iTunes Store.

App Store

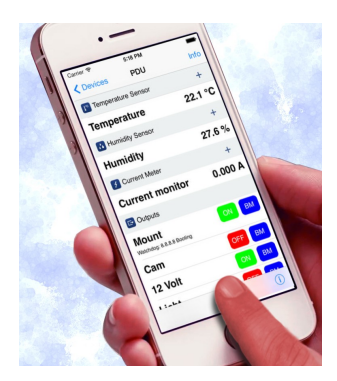

| •••• LTE 11:19                                                                                                    | -               | ••••• LTE          | 11:19                            | -   | ••••• LTE    | 11:19 | _           |
|----------------------------------------------------------------------------------------------------|-----------------|--------------------|----------------------------------|-----|--------------|-------|-------------|
| Contraction Contraction Contra | Info            | Edit               | Devices                          | +   | < Back       | Power |             |
| Temperature Sensor                                                                                                    | +               | ExpertNe           | tControl 2102                    |     | Line name    |       |             |
| Temperature                                                                                                    | 21.3 °C         | Typ: expert net co | ontrol 2100                      | G   | Meter1       |       | Reset       |
| Humidity Sensor                                                                                                    | -               | ExpertSe           | nsorBox 7211                     | 1°  | Details      |       |             |
|                                                                                                    | =1 1 0/         | -                  |                                  |     | Voltage      |       | 228.3 V     |
| Humidity           24h min         51.4 %           24h max         51.8 %                                                                                                    | 51.4 %<br>Reset | Typ: Expert Powe   | ower Control+<br>ir Control 8210 |     | Current      |       | 0.000 A     |
| Current Meter                                                                                                    | +               | Expert Pl          | DU+ 8310                         | 9   | Freq         |       | 49.96 Hz    |
| Current monitor                                                                                                    | 0.000 A         | Expert Pl          | DU Basic 8111                    | 5   | phase        |       | -5.0 degree |
| C Outputs                                                                                                    |                 | Typ: Expert PDU    | Basic 8111                       |     | active Power |       | 0 W         |
| Power Port 1                                                                                                    | ON BM           |                    |                                  |     | reactive Pow | er    | -1 VAR      |
| Power Port 2                                                                                                    | OFF BM          |                    |                                  |     | apparent Pov | ver   | 0 VA        |
| Power Port 3                                                                                                    | ON BM           |                    |                                  |     | Power factor |       | 0.28        |
|                                                                                                    | (i)             |                    |                                  | (i) |              |       |             |

| ₩.                                                | 🛜 📶 📋 14:29          | Me.                                               | 🗊 📶 📋 14:29      |                         | 🖄 🚡 📶 🕬 📋 10:21   |
|---------------------------------------------------|----------------------|---------------------------------------------------|------------------|-------------------------|-------------------|
| firma 2190<br>Type: expert net control 219        | 90                   | Exper Power Control<br>Type: Expert Power Control |                  | Meter1<br>detailed view | RESET             |
| GSM Unit                                          |                      | 1° Temperature Sensor                             |                  | Voltage                 | 227 3 V           |
| GSM Signal Strength:<br>Phone Number:             | 70%<br>0153548453509 | Temperature<br>30m min 21,7 *C<br>30m max 23,8 *C | 23,2 °C<br>RESET | Current                 | 0,000 A           |
| Credit:                                           | 0.00                 | 🕴 Energy Meter                                    |                  | Frequency               | 49 97 Hz          |
| I <sup>°C</sup> Temperature Sensor<br>Temperature | 23.3 °C              | Meter1<br>Voltage:                                |                  | PhaseIU                 | -50,0 deg.        |
| Humidity Sensor                                   |                      | Set waiting period                                | d.               | ActivePower             | 0 W               |
| Humidity                                          | 53,2 %               | 6                                                 |                  | ReactivePower           | 0.140             |
| C+ Outputs                                        |                      | P 9s                                              |                  | ApparentPower           | 0.VA              |
| mailbackup                                        | OFF 🕥                | ОК                                                | Cancel           | Powerfactor             | 0,00              |
| Output Port2                                      | OFF 🕑                |                                                   |                  | AbsActEnergyNonRes      | 8,349 kWh         |
| Output Port3                                      | ON 🚫                 |                                                   |                  | AbsActEnergyRes         | 0.010.1.0.5       |
| Output Port4                                      | ON 🚫                 |                                                   |                  | RelativeTime            | 0,319 kWh         |
| - Inputs                                          |                      |                                                   |                  |                         | 1w 2d 10h 37m 03s |
| Rauchmelder                                       | OFF                  |                                                   |                  |                         |                   |

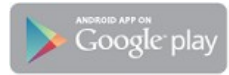

## 3

# **Table of contents**

| Chapter 1 Safety Advice              | 4  |
|--------------------------------------|----|
| Chapter 2 Description                | 4  |
| Chapter 3 Hardware                   | 4  |
| 3.1 Content of delivery              | 4  |
| 3.2 Installation                     | 4  |
| 3.3 Usage and Display                | 5  |
| Chapter 4 Configuration              | 6  |
| 4.1 DHCP                             | 6  |
| 4.2 Network settings with GBL_Conf   | 6  |
| 4.3 Configuration via webinterface   | 7  |
| 4.3.1 Configuration - IP Address     | 7  |
| 4.3.2 Configuration - IP ACL         | 8  |
| 4.3.3 Configuration - HTTP           | 9  |
| 4.3.4 Configuration - Sensors        | 10 |
| 4.3.5 Configuration - SNMP           | 11 |
| 4.3.6 Configuration - Syslog         | 12 |
| 4.3.7 Configuration - E-Mail         | 13 |
| Chapter 5 Features                   | 14 |
| 5.1 Bootloader mode                  | 14 |
| 5.2 Firmware update                  | 14 |
| 5.3 Technical information            | 14 |
| 5.4 Factory settings                 | 15 |
| Chapter 6 Support                    | 15 |
| Chapter 7 Contact                    | 15 |
| Chapter 8 Declarations of conformity | 16 |

## 1 Safety Advice

- The device must be installed only by qualified personnel according to the following installation and operating instructions.
- The manufacturer does not accept responsibility in case of improper use of the device and particularly any use of equipment that may cause personal injury or material damage.
- The device contains no user-maintainable parts. All maintenance has to be performed by factory trained service personnel.
- Check if the power cord, the plug and the socket are in proper condition.
- The device can be connected only to 230V AC (50 or 60 Hz) sockets.
- Always connect the device to properly grounded power sockets.
- The device is intended for indoor use only. Do NOT install them in an area where excessive moisture or heat is present.
- Because of safety and approval issues it is not allowed to modify the device without our permission.
- Please note the safety advises and manuals of connected devices, too.
- The device is NOT a toy. It has to be used or stored out or range of children.
- Packaging material is NOT a toy. Plastics has to be stored out of range of children. Please recycle the packaging materials.
- In case of further questions, about installation, operation or usage of the device, which are not clear after reading the manual, please do not hesitate to ask our support team.

## 2 Description

The **Expert PDU energy 8310** is a multiple socket outlet with CEE 7/4 sockets (model **8310**) or **IEC C13** sockets (model **8310-1**). It has a LCD display and can be connected to an Ethernet network. Integrated in the device is a Web server and an SNMP server to enable remote retrieval of measurement data. In response to an adjustable threshold syslog messages, emails and SNMP traps can be sent.

#### Features

- · Measurement of current, voltage, phase angle, power factor, frequency, active power, apparent power and reactive power
- 2 power meter, a counter counts continuously, the other counter is resettable
- Backlit LCD Display
- Quick and easy Plug & Play installation
- · Simple and flexible configuration via Web browser or Windows program
- · Platform independent operation via web browser
- Syslog support
- SNMP support (SNMPv1, SNMPv2c)
- E-mail support (SMTP)
- Firmware update via Ethernet during operation
- · Developed and manufactured in Germany

## 3 Hardware

## 3.1 Content of delivery

The delivery includes:

- Expert PDU energy 8310
- CD-ROM and manual

## 3.2 Installation

- 1. Insert the plug of the AC power cord into an outlet. The device reboots and is ready after a few moments. The display and the status LED should be lit.
- 2. Connect your network to the Ethernet port of the Expert PDU energy 8310.
- 3. Attach up to seven loads to the CEE 7/4 sockets (or IEC sockets for 8310-1) of the Expert PDU energy 8310.

## 3.3 Usage and Display

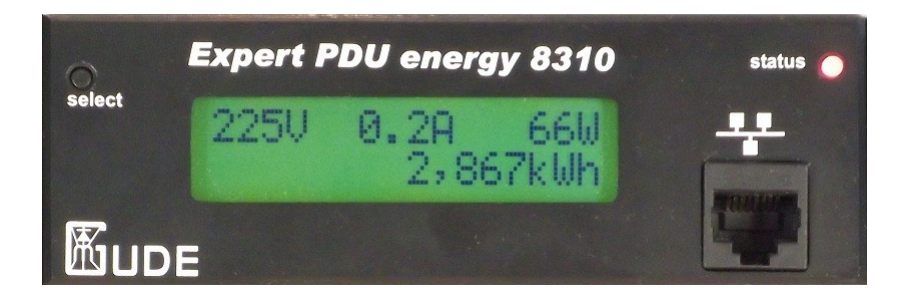

### Status LED

The status LED shows directly the state of the device:

- Red: The device is not connected to the Ethernet.
- Orange: The device is connected to the Ethernet, TCP/IP settings are not defined.
- · Green: Your device is connected to the Ethernet, TCP/IP settings are assigned.
- regularly flashing: The device is in bootloader mode.

#### **Display views**

Durch Drücken des "**select**" Tasters können verschiedene Informationen und Messwerte auf dem Display abgerufen werden. Bei jedem Druck auf den Taster wird eine neue Seite auf dem LCD Display angezeigt:

By pressing the "select" button various informations and statistics are available on the display. Each time you press the button a new page is shown on the LCD display:

| 227V | 0.0A  | 0W   |
|------|-------|------|
|      | 0.000 | )kWh |

This is the usual energy view. On the top line is printed voltage, current and power. The bottom line shows the consumed energy (unit kWh). After 10 seconds of waiting time every other page will resume to this view.

| 7:48:59 | h:m:s    |
|---------|----------|
|         | 0.000kWh |

This page shows in the bottom line the power meter and on the top line the period of time over the power was measured. The values **3**re stored in an EEPROM every 5 minutes and therefore preserved during a power outage.

| VRMS | 225.3V |
|------|--------|
| IRMS | 0.000A |

Here, voltage and current are shown.

| Active   | 0W   |
|----------|------|
| Reactive | 0VAR |

Active power and reactive power are shown.

| Apparent | 0VA      |
|----------|----------|
| Phase    | -83.5deg |

The measured values of apparent power and the phase angle of the power.

Freq 50.02Hz Powerfact -0.3

The power frequency (50Hz in the German electricity grid) and the power factor.

### Gude PDU 8310 192.168.1.123

This page provides information on the product name and the assigned IP address.

Firmware 1.0.0 MAC:001932003f09

The firmware version number and used the MAC ethernet address.

## 4 Configuration

## 4.1 DHCP

After turning on, the unit looks for a DHCP server on the Ethernet and requests an available IP address. Check in the settings of the DHCP server which IP address was assigned, and if necessary set, that the same IP address will be used each time. To disable DHCP, you can use the software GBL\_Conf.exe or adjust the configuration via the web interface.

## 4.2 Network settings with GBL\_Conf

For changing the network properties manually, the program *GBL\_Conf.exe* is required. This tool is available for free on our website **www.gude.info**.

Furthermore GBL\_Conf.exe enables you to install firmware updates and to reset to factory settings.

Activate bootloader mode and run *GBL\_Conf.exe*. The program will look automatically for connected devices and will display their network configuration.

| 🗞 GBL_Conf.exe v1.35 - Seai                                   | ch network devices                   |                                                                                                    |
|---------------------------------------------------------------|--------------------------------------|----------------------------------------------------------------------------------------------------|
| Search Launch Browser Progra                                  | m Device Options ?                   |                                                                                                    |
| ExpPowerMeter - v1.2 - EPMETE                                 | 3                                    | Host DS: Windows 2000 Version 5.0, Build 2195                                                                            |
|                                                               |                                      | BootLoader Version: 2.3 GBL v4 uC:ColdFire<br>Firmware Version: 1.2                                                      |
|                                                               |                                      | Host DS: Windows 2000 Version 5.0, Build 2195<br>GBL_Conf.exe v1.35<br>searching devices, please wait<br>1 devices found |
| Network Configuration                                         | ID é désus                           |                                                                                                    |
| 00:19:32:00:01:1A                                             | 192.168.0.2                          |                                                                                                    |
| ,<br>Netmask:                                                 | Gateway:                             |                                                                                                    |
| 255.255.255.0                                                 | 192.168.0.1                          |                                                                                                    |
| Use HTTP password<br>TCP/IP-Settings by DHCP<br>Enable IP ACL | HTTP Port:<br>80<br>GBL serial debug |                                                                                                    |
| C AutoNeg C Manual:<br>Current Link: 10mbit, half dupl        | 🔽 10mbit 🥅 100mbit<br>ex             | × ×                                                                                                    |

If the displayed IP address accords with the factory settings (192.168.0.2), there is either no DHCP server available in the network or no free IP address could be allocated.

Enter a free IP address and the according netmask in the entry mask, then save these changes by clicking on *Program Device -> SaveConfig.* 

Restart the firmware, so that the changes will take effect. Now click on *Search* in order to have the new network configuration displayed.

## 4.3 Configuration via webinterface

Enter the IP address of the device into the address line of your internet browser: http://"IP address of unit"/ and press LOGIN.

|    |        | Voltage | Current | Power  | total Energy | resettable E | nergy    |      |
|----|--------|---------|---------|--------|--------------|--------------|----------|------|
|    | Line   | AC rms  | AC rms  | active | active       | active       | time     |      |
| ld | Name   | V       | Α       | W      | kWh          | kWh          | h:m:s    |      |
| L1 | Meter1 | 227,2   | 0,000   | 0      | 0,000        | 0,000        | 01:25:20 | rese |
|    |        |         |         |        | show details |              |          |      |
|    |        |         |         |        |              |              |          |      |

Expert PDU 8310 - v1.0.0

To enter the configuration menu, click on "Configuration" Tab.

## 4.3.1 Configuration - IP Address

| Configuration - IP addres            | 35            |  |
|--------------------------------------|---------------|--|
| • Hostname:                          | PDU-8310      |  |
| IP address:                          | 192.168.1.238 |  |
| Netmask:                             | 255.255.255.0 |  |
| <ul> <li>Gateway address:</li> </ul> | 192.168.1.3   |  |
| DNS address:                         | 192.168.1.5   |  |
| Use DHCP                             | 🖲 yes 🔘 no    |  |
|                                      |               |  |

Expert PDU 8310 - v1.0.0

## 4.3.1.1 Hostname

Enter the hostname of the device. The hostname is used to connect with the DHCP server.

Illegal symbols in the hostname may prevent network access.

For the changes to get valid a restart of the firmware is required.

## 4.3.1.2 IP Address

Here you can change the IP address.

For the changes to get valid a restart of the firmware is required.

#### 4.3.1.3 Netmask

Here you can change the netmask.

For the changes to get valid a restart of the firmware is required.

#### 4.3.1.4 Gateway

Here you can change the standard gateway.

For the changes to get valid a restart of the firmware is required.

## 4.3.1.5 Use DHCP

Here you can set, if the unit shall get its TCP/IP settings directly from your DHCP server. Then the device requests an IP-Adress, Netmask and a standard Gateway from this server. If there is no DHCP server inside of your network, we recommend to deactivate this function.

For the changes to get valid a restart of the firmware is required.

## 4.3.2 Configuration - IP ACL

| Configuration - IP Access co | ontrol list |  |
|------------------------------|-------------|--|
| Reply ICMP ping requests     | 🖲 yes 🔘 no  |  |
| Enable IP filter             | 🔘 yes 🔘 no  |  |
|                              | Apply       |  |

Expert PDU 8310 - v1.0.0

IP Access Control List (IP ACL) acts as an IP filter. Wether it is active hosts and subnets only can contact the unit, if their IP addresses are stated in this IP ACL.

e.g.: "http://192.168.0.1" or "http://192.168.0.1/24"

If you locked yourself out by mistake, please activate the bootloader mode, start *Gbl\_Conf.exe* and deactivate IP ACL. You can find more information about configuration of IP ACL or have a look at *http://www.gude.info/wiki*.

#### 4.3.2.1 Reply ICMP-Ping requests

Here you can set, if the device shall react on pings.

## 4.3.2.2 Enable IP Filter

Here you can activate the IP Access Control List (IP ACL).

If IP ACL is active, DHCP and SNMP only work, if all necessary servers and clients are registered in this list.

### 4.3.3 Configuration - HTTP

| 0                          |            |  |
|----------------------------|------------|--|
| Configuration - HTTP       |            |  |
| HTTP port:                 | 80         |  |
| • Enable HTML autorefresh: | 💿 yes 🔘 no |  |
| Require HTTP password      | 🔘 yes 🔘 no |  |
|                            | Apply      |  |

Expert PDU 8310 - v1.0.0

### 4.3.3.1 HTTP Port

Here you can enter the HTTP port number, if necessary. Possible numbers are 1 ... 65534 (standard: 80). To get access, you have to enter the port number after the IP address of the device, e.g.: *http://192.168.0.2:1720* 

For the changes to get valid a restart of the firmware is required.

### 4.3.3.2 Require HTTP Password

Password protected access can be activated here. In this case, a user and an admin password have to be defined. Passwords have a maximum lengths of 15 characters.

Administrators are authorized to modify the settings. The username of the admin is "admin".

Users are authorized to login, but are not allowed to modify the settings. The username of the user is *"user"*. If you have forgotten your password, activate the bootloader mode, start GBL-Conf.exe and deactivate the password request.

For the changes to get valid a restart of the firmware is required.

### 4.3.3.3 Check Password on start page

If activated, the user has to enter his password, before logging in to the webinterface.

## 4.3.4 Configuration - Sensors

| Configuration - Sensors                                                   |                     |
|---------------------------------------------------------------------------|---------------------|
| Name L1 :<br>• Generate messages:<br>• Maximum value:<br>• Minimum value: | Meter1   yes no   1 |
| • Hysteresis:                                                             | 0<br>Apply          |

Expert PDU 8310 - v1.0.0

### 4.3.4.1 Generate Messages

Here you can configure if and at which Min-/Max-values the device shall send alerts via SNMP-Traps, Syslog or Email.

### 4.3.4.2 Peak measurement period

Here, you can enter the time over which the peak values of the sensors shall be displayed: 30 minutes up to 24 hours.

#### 4.3.4.3 Hysteresis

Here you can specify a threshold that is reached after crossing a threshold in order to signal that falls below the threshold.

example:

Limit 10 ° C Action: Output alarm threshold 1

If the value of 11 ° C is reached, the alarm is reset. Without the threshold would be for small fluctuations of 0.1 ° C respectively, a new alarm is issued, or initiate a command.

Limit 10 ° Action: trigger alarm threshold 0

Temperature 10 ° C. Alarm is triggered.

Temperature 10.1 ° C Alarm is reset

9.9 ° C temperature alarm is triggered

etc.

## 4.3.5 Configuration - SNMP

| IP address + IP Ad                                                | CL · HTTP · Sensors · <u>SNMP</u> · Syslog · E-Mail |
|-------------------------------------------------------------------|-----------------------------------------------------|
| Configuration - SNMP                                              |                                                     |
| Enable SNMP options:     Community public:     Community private: | SNMP-get SNMP-set<br>public<br>private              |
| SNMP traps:                                                       | Send SNMP traps                                     |
|                                                                   | Apply                                               |
|                                                                   | MIB table                                           |

Expert PDU 8310 - v1.0.0

#### 4.3.5.1 SNMP

To get detailed status information of the device SNMP can be used. SNMP communicates via UDP (port 161): Supported SNMP commands:

- SNMPGET: request status information
- SNMPGETNEXT: request the next status information
- SNMPSET: request change of status

You will need a Network Management System, e.g. HP-Open View, OpenNMS, Nagios etc., or the command line tools of NET-SNMP to request information via SNMP.

#### 4.3.5.1.1 SNMP-communities

SNMP authentifies requests by so called communities.

The public community has to be added to SNMP-read-requests and the private community to SNMP write requests. You can see the SNMP communities like read/write passwords. SNMP v1 and v2 transmit the communities without encryption. Therefore it is simple to spy out these communities. We recommend to use a DMZ or IP ACL.

#### 4.3.5.1.2 MIB

All information, that can be requested or changed, the so called "Managed Objects", are described in "Management Information Bases" (MIBs).

There are three MIBs, which can be requested from the unit:

"system", "interface" "system" and "interface" are standardized MIBs (MIB-II).

At least, there are so called Object Identifiers (OID) subordinated to those three structures. An OID describes the location of an information inside a MIB.

4.3.5.1.3 SNMP-traps

SNMP-Traps are system messages, sent via SNMP-protocol to different clients. On following events a SNMP-Trap will be dispatched:

• Min/Max-Alerts from the sensors

You can find more information about configuration of SNMP at http://www.gude.info/wiki.

### 4.3.5.2 Enable SNMP-get

Here you can activate SNMP-get protocol.

### 4.3.5.3 Community public

Here you can enter the SNMP public community.

### 4.3.5.4 Enable SNMP-set

Here you can activate SNMP-set protocol of <%PRODUCT NAME%>.

Use SNMP only if your network is fitted for.

#### 4.3.5.5 Community private

Here you can enter the SNMP private community.

#### 4.3.5.6 Download SNMP MIB

Here you can download the MIB.

## 4.3.6 Configuration - Syslog

| IP address - I         | PACE · HTTP · Sensors · SNMP · <u>Systoq</u> · E-Mali |  |
|------------------------|-------------------------------------------------------|--|
| Configuration - Syslog |                                                       |  |
| • Enable syslog:       | 🔘 yes 🔘 no                                            |  |
|                        | Apply                                                 |  |
|                        |                                                       |  |

#### Expert PDU 8310 - v1.0.0

Syslog messages are simple text messages transmitted to a syslog server using UDP.

Linux OS regularly have a syslog daemon installed, e.g. syslog-ng. For Windows there are some freeware tools available. On following events a syslog message will be send:

- Booting up
- Activation/deactivation of syslog
- sensor alarm

You can find more information about configuration of Syslog in chapter Configuration - Syslog or have a look at http:// www.gude.info/wiki.

## 4.3.6.1 Enable Syslog

Here you can activate Syslog.

## 4.3.6.2 Syslog Server IP

If syslog is active enter here the IP address of you Syslog server.

## 4.3.6.3 Syslog Port

If syslog is active enter here the port number, that your Syslog server uses to receive syslog information.

More information about Syslog you can find in chapter Syslog, on http://www.gude.info/wiki or ask our support team.

## 4.3.7 Configuration - E-Mail

| IP address -           | IP ACL + HTTP + Sensors + SNMP + Syslog + <u>E-Mail</u> |  |
|------------------------|---------------------------------------------------------|--|
| Configuration - E-Mail |                                                         |  |
|                        |                                                         |  |
| • Enable E-Mail:       | 🔘 yes 🔘 no                                              |  |
|                        | Apply                                                   |  |
|                        |                                                         |  |

## Expert PDU 8310 - v1.0.0

## 4.3.7.1 Enable E-Mail

Here you can activate the e-mail function of the device.

## 4.3.7.2 E-Mail server

Enter the e-mail server, e.g. mail@gmx.net

## 4.3.7.3 Sender address

Enter the address, the device should use, when sending e-mails.

## 4.3.7.4 Recipient address

Enter the e-mail address of the recipient.

## 4.3.7.5 Enable Authentifiaction

If your e-mail server needs an authentification, you can enter it here.

## 4.3.7.6 Username

Enter the username, the device should use to log on your e-mail server.

### 4.3.7.7 Set new password

If your server needs a password for sending e-mails, you can enter it here.

## 4.3.7.8 Repeat password

Repeat the password, to enable it.

#### 4.3.7.9 Email

Email messages are generated when the current exceeds or falls below a given limit. Refer to chapter "Configuration - Sensors".

Currently, only SMTP servers are supported, that are offering no authentication (open-relay) or unencrypted authentication (PLAIN). An encrypted authentication to the SMTP server is not possible.

One way to learn whether the desired SMTP server understands the PLAIN authentication, is to enter the string "EHLO localhost" in telnet. Here's an example:

## 5 Features

## 5.1 Bootloader mode

To activate the boot loader mode, hold the "select" button down and plug the unit into a power grid.

To ensure that the device is in bootloader mode, you can see in the GBL\_Conf.exe program window the word "BOOT LDR" after the device's name, and the device status LED is slow the blinking.

In bootloader mode you can disable the password and IP ACL, it is possible to use the program GBL\_Conf.exe to perform a firmware update and factory settings can be restored. To exit the boot loader mode again, restart the device without pressing the button.

Alternatively, you can leave the boot loader mode by selecting the GBL\_Conf menu Device -> Enter firmware.

## 5.2 Firmware update

In order to update the firmware the program GBL\_Conf.exe and the latest firmware are needed.

Start the device in bootloader mode and run the program GBL\_Conf.exe. On the left side of the program window all Gude devices that are in the network are listed. Select the device, that should be updated, click on Program DeviceFirmware Update and determine the location of the new firmware.

Please note: The up-to-date firmware and GBL\_Conf.exe can be found at www.gude.info, free to download.

## 5.3 Technical information

| Connections:           | 1 x CEE 7/4 Plug, 230 VAC, max. 16A               |
|------------------------|---------------------------------------------------|
|                        | 1 x Ethernet jack (RJ45)                          |
|                        | Power outlets                                     |
|                        | <ul> <li>7x CEE 7/4, max. 16A (8310)</li> </ul>   |
|                        | <ul> <li>8x IEC C13, max. 10A (8310-1)</li> </ul> |
| Network:               | 10/100 MBit/s 10baseT Ethernet                    |
| Protocols:             | TCP/IP, HTTP, SNMP v1 and v2c, SNMP traps, Syslog |
| Operating temperature: | 0°C-50°C (non-condensing)                         |
| Dimensions:            | 19" / 1 rack unit                                 |
|                        | 482,6mm x 44,5mm x 44,5mm (L x H x W)             |
| Total weight:          | ~1.5 kg                                           |
|                        |                                                   |

## 5.4 Factory settings

In order to restore the default settings the device must be started in bootloader mode. Besides that the program GBL\_Conf.exe is required.

Run *GBL\_Conf.exe* and select the device whose settings should be restored. Then click on *Program Device -> Reset to Fab* default.

Please notice that all current settings will be deleted. The default settings will be loaded when the firmware of the device is restarted the next time.

## 6 Support

In case of further questions, about installation or operation of the device, please have look at **www.gude.info/wiki** or do not hesitate to contact our support (*mail@gude.info*).

## 7 Contact

Gude Analog- und Digitalsysteme GmbH Eintrachtstraße 113 50668 Cologne Germany

fon: +49-221-912 90 97 fax: +49-221-912 90 98 E-Mail: mail@gude.info Internet: www.gude.info

President: Dr.-Ing. Michael Gude

Registration Court: Cologne Registration number: HRB-Nr. 17 7 84 WEEE-number: DE 58173350 Sales Tax Identification Number: DE 122778228

#### **Declarations of conformity** 8

# **EG Konformitätserklärung**

EC Declaration of Conformity

| Der Hersteller   | Gude Analog- und Digitalsysteme GmbH |
|------------------|--------------------------------------|
| The manufacturer | Eintrachtstr. 113                    |
|                  | 50668 Köln (Deutschland)             |

erklärt hiermit, dass die folgenden Produkte / hereby declares that the following products

| Produktbezeichnung | Expert PDU energy 8310                                  |
|--------------------|---------------------------------------------------------|
| Product name       | Expert PDU energy 8310-1                                |
| Beschreibung       | Stromverteilung mit IP basierter Energiemessung         |
| Description        | power distribution unit with IP based energy monitoring |

mit den Bestimmungen der nachstehenden EU-Richtlinien übereinstimmen / are in accordance with the following European directives

| 2006/95/EG  | Niederspannungsrichtlinie                                                                                                    |
|-------------|----------------------------------------------------------------------------------------------------|
| 2006/95/EC  | Low Voltage Directive (LVD)                                                                                                    |
| 2004/108/EG | Elektromagnetische Verträglichkeit (EMV)                                                                                                    |
| 2004/108/EC | Electromagnetic Compatibility (EMC)                                                                                                    |
| 2011/65/EU  | zur Beschränkung der Verwendung bestimmter gefährlicher Stoffe in Elek-<br>tro- und Elektronikgeräten (RoHS)<br>on the restriction of the use of certain hazardous substances in electrical and electronic<br>equipment (RoHS) |

und dass die nachstehenden harmonisierten Europäischen Normen zur Anwendung gelangt sind. / and comply with the following harmonised European standards.

| EN 60950-1:2006 /<br>AC:2011 | Einrichtungen der Informationstechnik - Sicherheit / Information technology equipment - Safe-ty                                                                                                    |
|------------------------------|----------------------------------------------------------------------------------------------------|
| EN 55022:2010                | Einrichtungen der Informationstechnik - Funkstöreigenschaften / Information technology equipment - Radio disturbance characteristics                                                                                                    |
| EN 55024:2010                | Einrichtungen der Informationstechnik - Störfestigkeitseigenschaften / Information technology equipment - Immunity characteristics                                                                                                    |
| EN 50581:2012                | Technische Dokumentation zur Beurteilung von Elektro- und Elektronikgeräten hinsichtlich der Beschränkung gefährlicher Stoffe / Technical documentation for the assessment of electrical and electronic products with respect to the restriction of hazardous substances |

Köln, 09.07.2013

h m

Dr. Michael Gude, Geschäftsführer / General manager, CEO

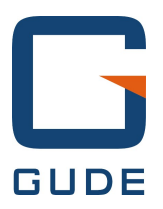

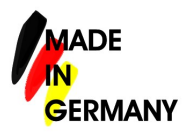